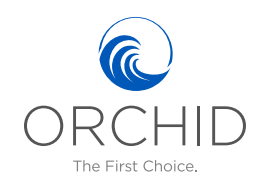

## Agent Login User Guide Technical Support: 772-226-5546 Option 4 OrchidInsurance.com

The Agent Login is accessible through the "Agent Login" button on our website or by clicking this link: <a href="http://orchidinsurance.com/agentlogin/agency-dashboard/">http://orchidinsurance.com/agentlogin/agency-dashboard/</a>

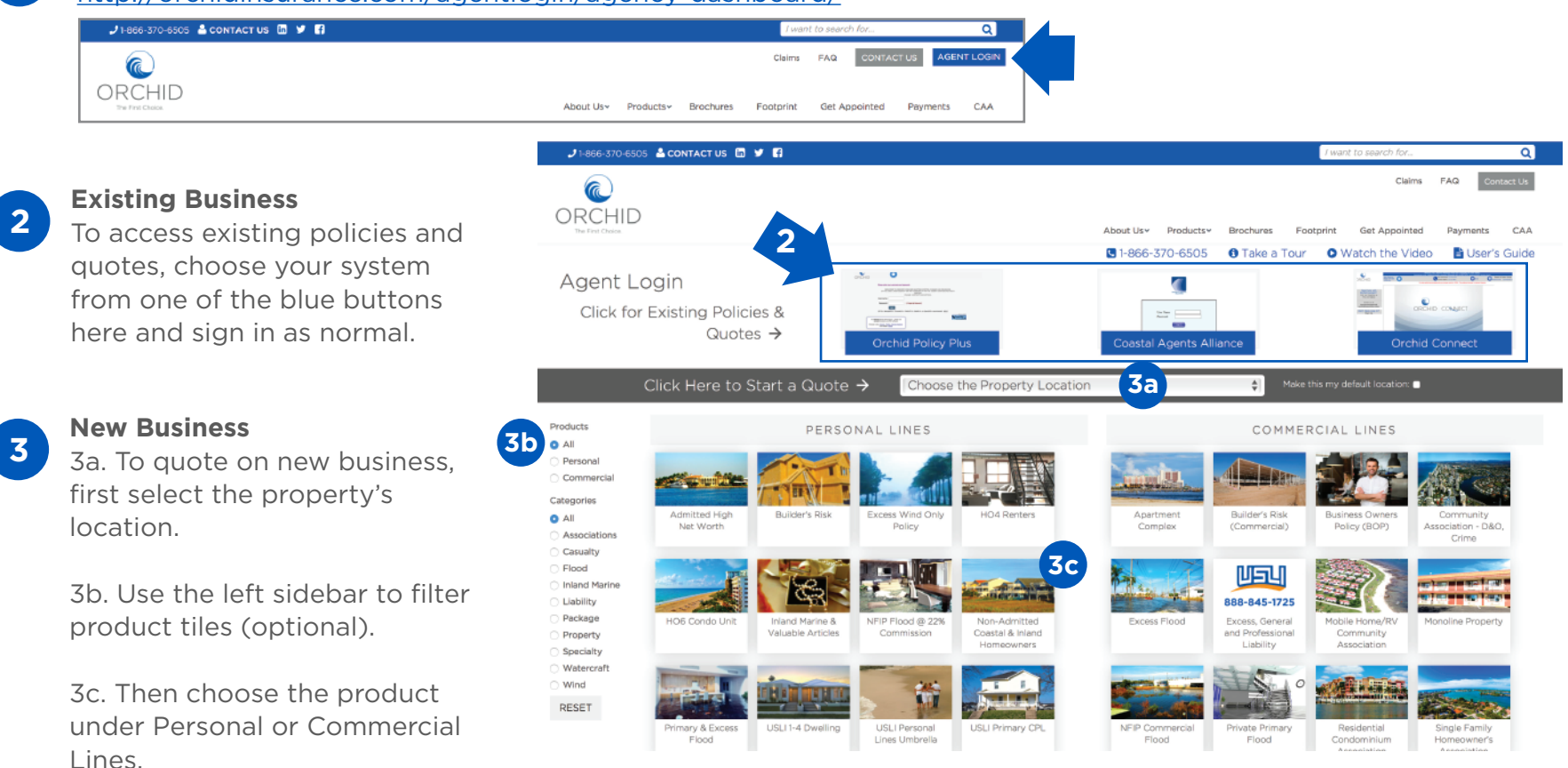

A popup or new window will appear with further instructions to complete your quote.

For further help, contact us at 772-226-5546 Option 4 or chat online with one of our Help Technicians in the bottom

right corner of the website.

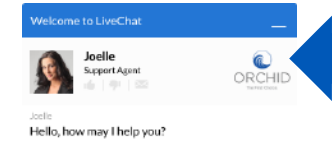